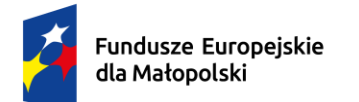

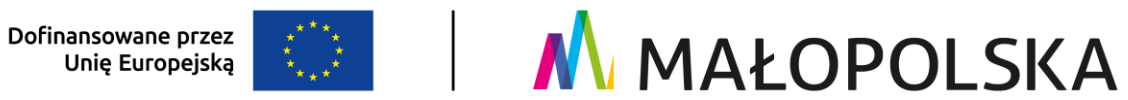

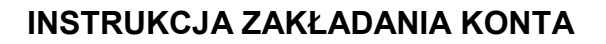

w systemie obsługi bonów rozwojowych Projekt "Tarnowskie Bony Rozwojowe" Numer projektu: FEMP.06.06-IP.02-0035/23

Aby założyć konto w Systemie obsługi bonów rozwojowych "Tarnowskie Bony Rozwojowe" należy wykonać następujące kroki:

- 1. Założyć konto w Bazie Usług Rozwojowych (BUR) pod adresem <u>www.uslugirozwojowe.parp.gov.pl</u>
- 2. Uzupełnić dane w profilu "UŻYTKOWNIK" (zakłada się ono domyślnie na podstawie Twojego numeru PESEL).
- 3. Założyć profil "PRACODAWCY" (gdzie podasz NIP Swojej firmy), poprzez kliknięcie ikonki "+" Pracodawcę.
- 4. W przeciągu około 15 minut nasz System obsługi bonów zaimportuje z BUR Twoje dane. Dopiero po tym czasie będzie możliwa rejestracja w naszym Systemie Obsługi.

Upłynęło wymagane 15 minut ③ Aby zarejestrować się w naszym systemie obsługi bonów wykonaj poniższe kroki:

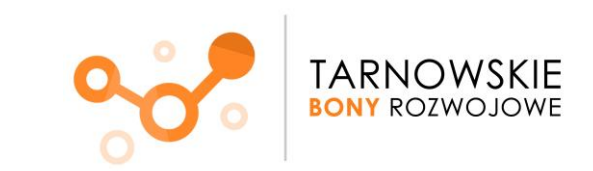

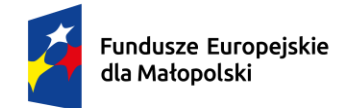

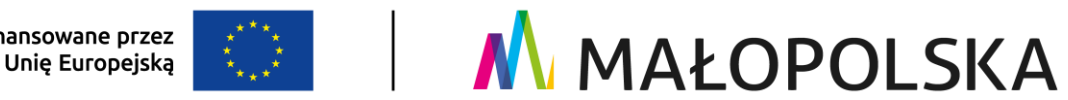

## UWAGA! DOTYCZY PODMIOTÓW Z SIEDZIBĄ POZA OBSZAREM MAŁOPOLSKI!!

W sytuacji, gdy siedziba firmy znajduje się poza obszarem Małopolski, rejestracja w systemie Kobra dokonywana jest przez Naszych pracowników.

Wymagane jest przesłanie wiadomości mailowej z poniższymi danymi na adres: tbr@frrr.pl.

"Jako podmiot z siedzibą poza terenem Małopolski, prosimy o utworzenie konta z poniższymi danymi:

- 1. Pełna nazwa
- 2. NIP
- 3. Regon
- 4. E-mail
- 5. Dane teleadresowe (woj., powiat, gmina, miejscowość, kod pocztowy, ulica, numer budynku, numer lokalu).

JEŚLI TWOJA SIEDZIBA JEST NA TERENIE MAŁOPOLSKI – postępuj zgodnie z poniższymi krokami:

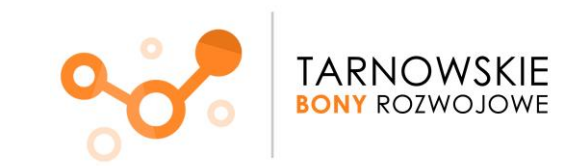

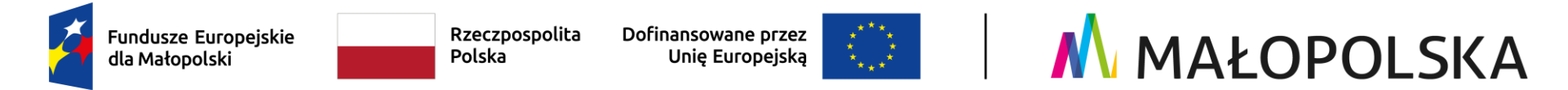

- 1. Wejdź na stronę Systemu obsługi bonów rozwojowych "Tarnowskie Bony Rozwojowe" pod adresem: www.tarnowskiebony.pl
- 2. Naciśnij przycisk Załóż konto.

| Fundusze Europejskie<br>dla Małopolski                                       | Rzeczpospolita<br>Polska            | Dofinansowane przez<br>Unię Europejską                        | 🔥 MAŁOPOLSKA                                                     |
|------------------------------------------------------------------------------|-------------------------------------|---------------------------------------------------------------|------------------------------------------------------------------|
|                                                                              |                                     |                                                               |                                                                  |
|                                                                              |                                     | ACOBRA CORRECTION                                             |                                                                  |
|                                                                              |                                     | Witamy w systemie obsługi bonów                               |                                                                  |
|                                                                              |                                     | Tarnowskie Bony Rozwojowe<br>System obsługi bonów rozwojowych |                                                                  |
|                                                                              |                                     | Załóż konto                                                   |                                                                  |
|                                                                              | -                                   | Zaloguj się                                                   |                                                                  |
|                                                                              | _                                   |                                                               |                                                                  |
|                                                                              | Kliknięcie przycisk                 | u "Załóż konto" oznacza zapoznanie                            | i zaakceptowanie:                                                |
| <ul> <li>Regulaminu wsparcia</li> <li>Informacji wynikającej z ar</li> </ul> | rt. 13 i art. 14 Rozporządzenia Par | lamentu Europejskiego i Rady (UE) 2016/67                     | 9 z dnia 27 kwietnia 2016 r. w sprawie ochrony osób fizycznych v |

- związku z przetwarzaniem danych osobowych i w sprawie swobodnego przepływu takich danych oraz uchylenia dyrektywy 95/46/WE (ogólne rozporządzenie o ochronie danych) oraz informacji zgodnej z ustawą z dnia 10 maja 2018 r. o ochronie danych osobowych (Dz. U. z 2019 r. poz. 1781) pełna treść znajduje się w § 12 Regulaminu
- Strona projektu -> Tarnowskie Bony Rozwojowe

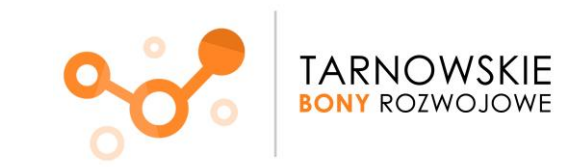

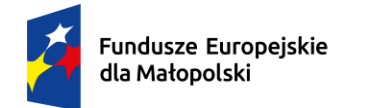

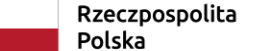

polita Dofinansowane przez Unię Europejską

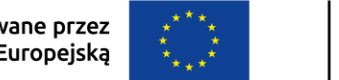

MAŁOPOLSKA

3. Pojawi się okno rejestracji. Wpisz numer identyfikacji podatkowej (NIP) Twojej firmy. Naciśnij przycisk **Zarejestruj** 

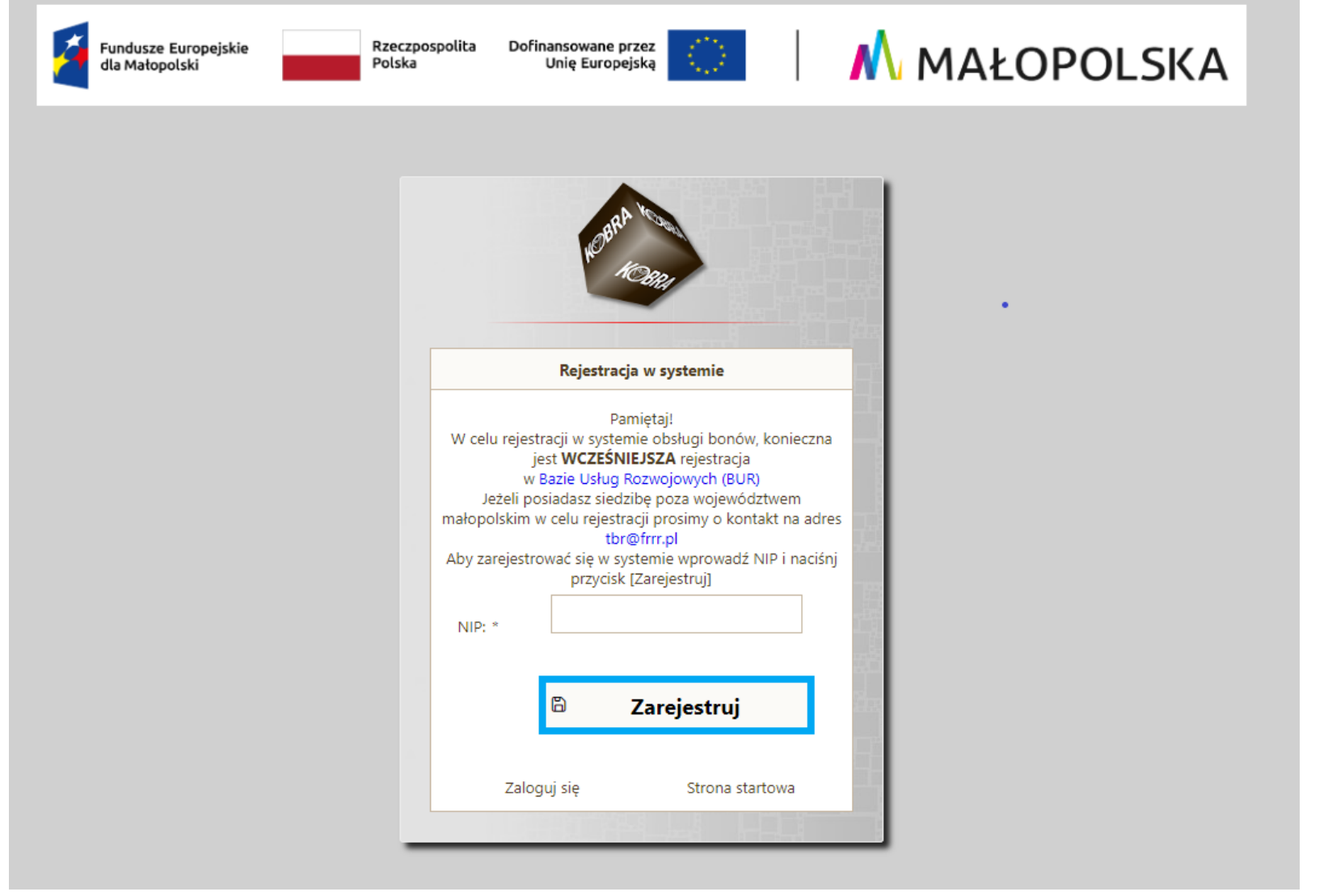

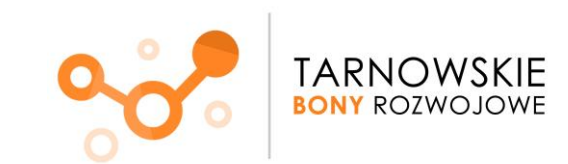

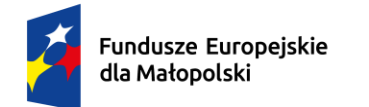

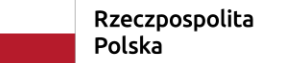

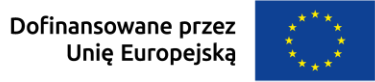

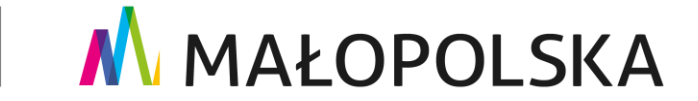

4. Po naciśnięciu przycisku Zarejestruj pojawi się komunikat o rejestracji.

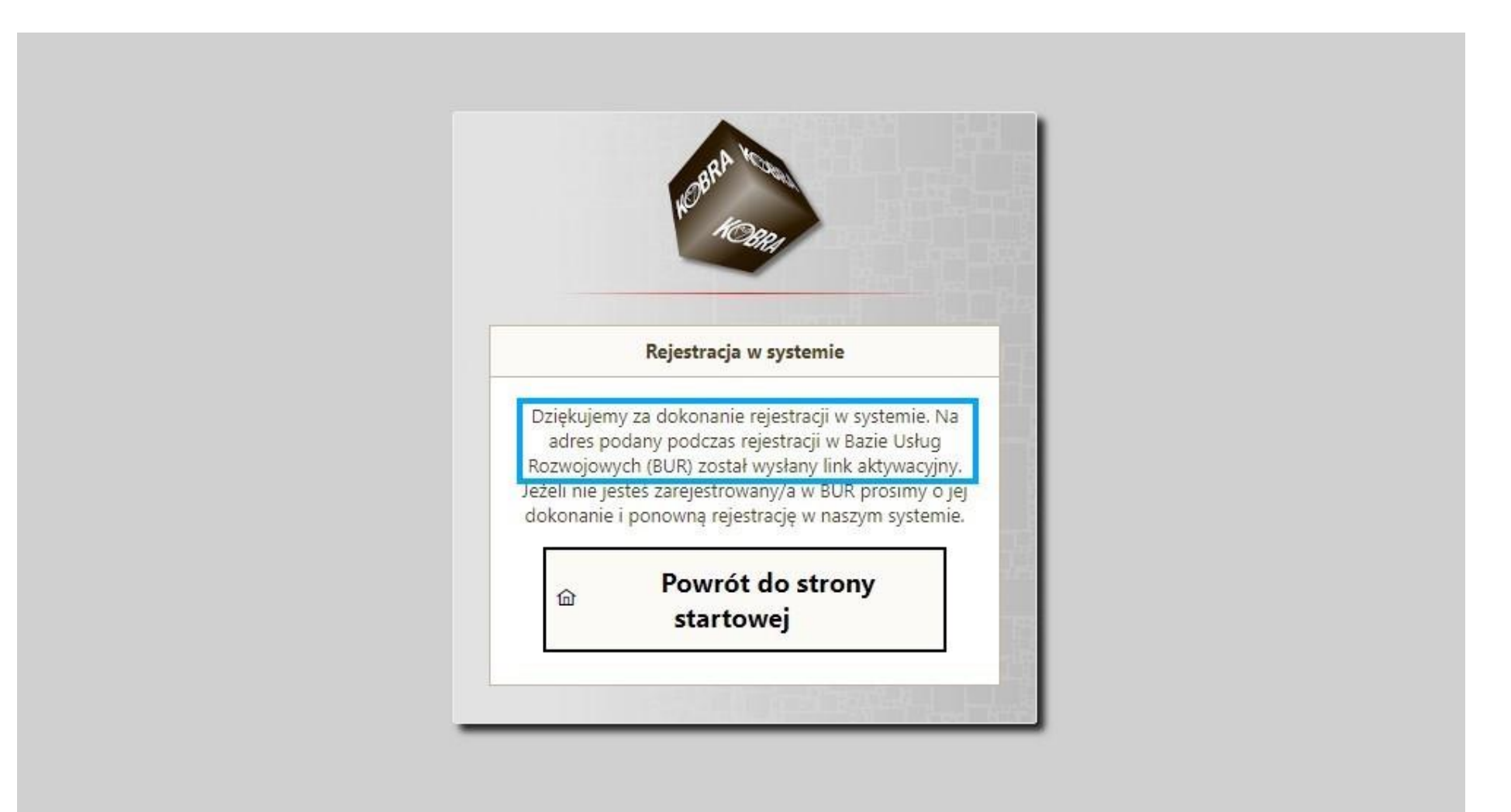

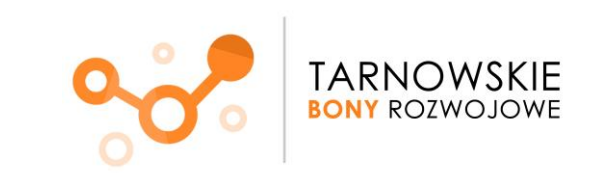

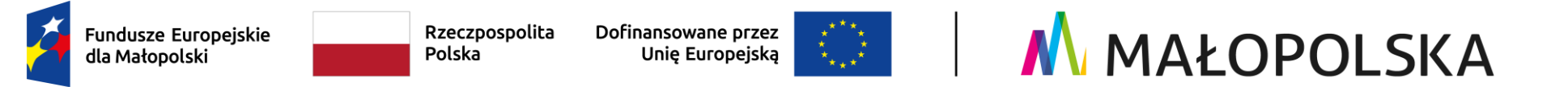

5. Po naciśnięciu przycisku Zarejestruj, na adres mailowy wskazany w BUR zostanie wysłany link aktywacyjny.

Kliknij na wskazany w wiadomości link aktywacyjny.

### Nie masz na swoim mailu wiadomości z linkiem aktywacyjnym?

- 1. sprawdź jaki adres mailowy wskazałeś w Bazie Usług Rozwojowych **w profilu Pracodawcy** wiadomość z linkiem wysyłamy na mail wskazany w BUR w profilu Pracodawcy
- 2. sprawdź spam i/lub odśwież pocztę

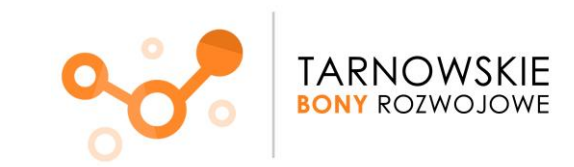

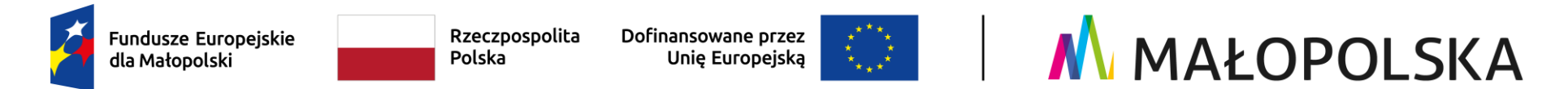

6. Po kliknięciu w link automatycznie zostaniesz przekierowany/a do strony Systemu obsługi bonów rozwojowych "Tarnowskie Bony Rozwojowe".

Tam wpisz NIP oraz ustalone przez siebie hasło i naciśnij przycisk **Dokończ rejestrację**.

| Dokonczenie rejestracji w systemie                                                                         |                          |
|----------------------------------------------------------------------------------------------------|--------------------------|
| Aby dokończyć rejestracji w systemie wprowadź NIF<br>hasło, a następnie naciśnij przycisk [Dokończ rejestr | ź NIP oraz<br>jestracje] |
| NIP: *                                                                                                    |                          |
| Hasło:                                                                                                    |                          |
| Powtórz hasło:                                                                                             |                          |

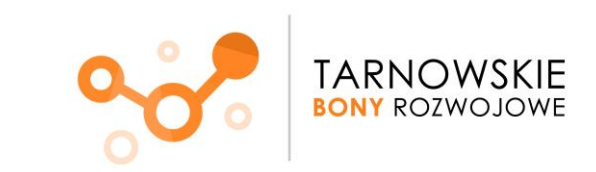

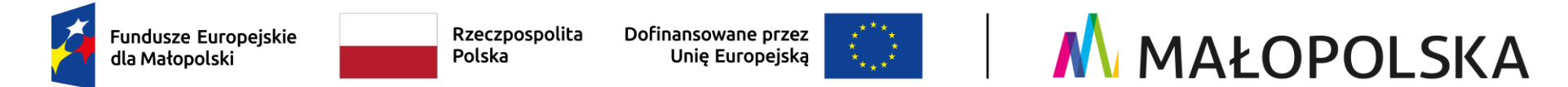

7. Zostaniesz poinformowany/a o pomyślnym utworzeniu konta. Naciśnij przycisk Przejdź do strony logowania

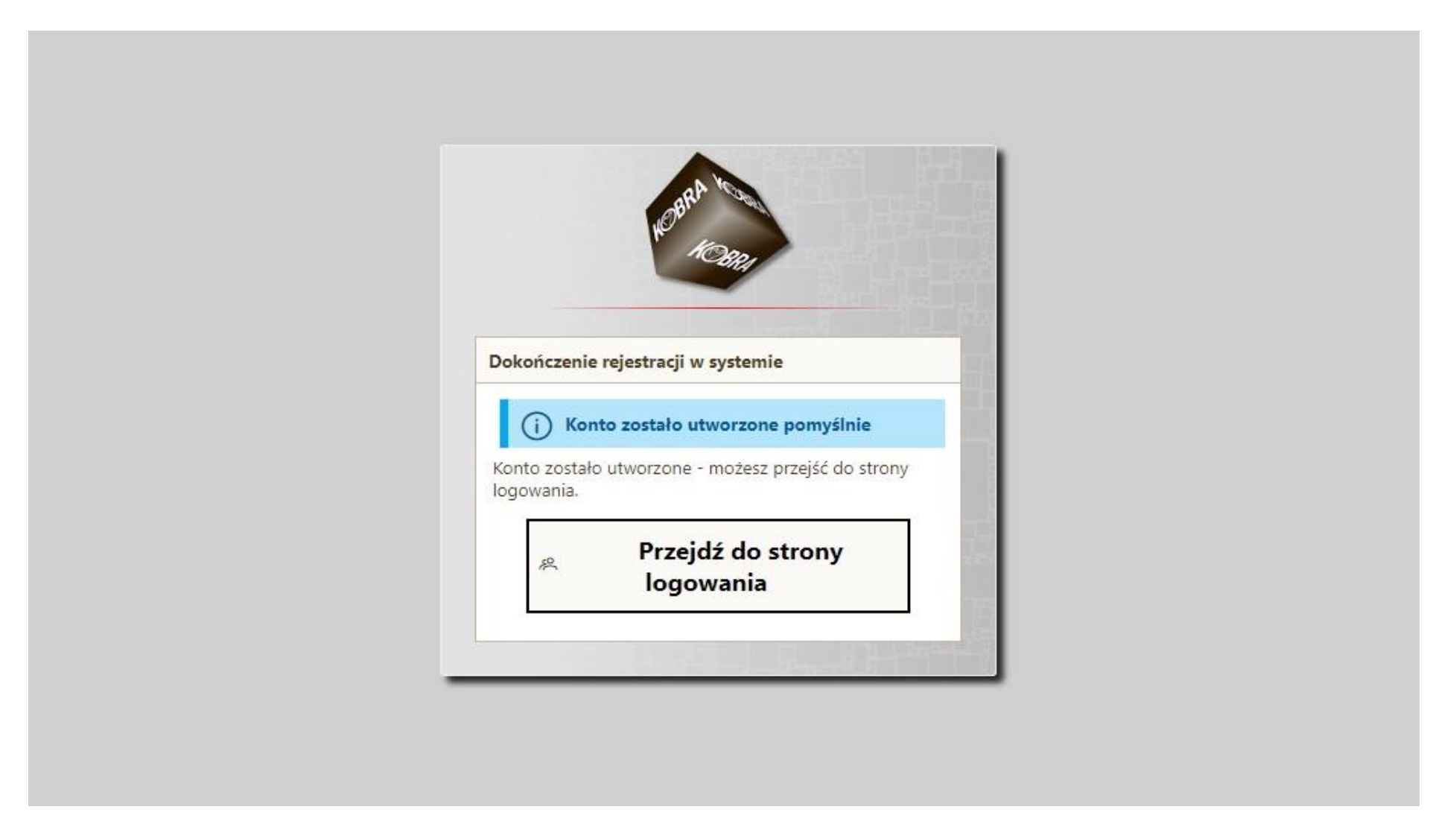

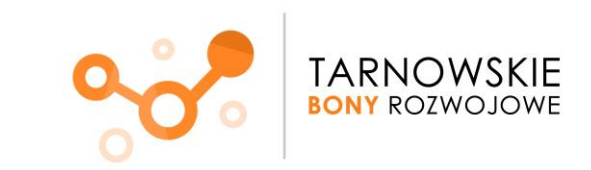

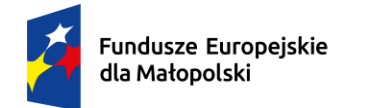

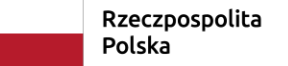

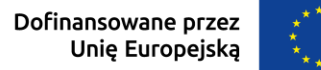

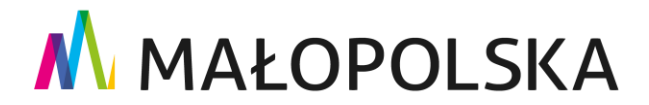

8. Wpisz swój NIP oraz ustalone wcześniej hasło. Wciśnij przycisk Zaloguj.

|   | NOB          | KOBRA                                                   |   |  |
|---|--------------|---------------------------------------------------------|---|--|
|   |              |                                                         |   |  |
| _ | Witamy w sys | temie obsługi bonow                                     |   |  |
|   | NIP *        |                                                         |   |  |
|   | Hasło *      |                                                         | ] |  |
|   |              | Zaloguj                                                 |   |  |
|   |              |                                                         |   |  |
|   | Załóż konto  | Nie pamiętam hasła                                      |   |  |
|   |              | 22224 000 <del>000-000000000000000000000000000000</del> |   |  |

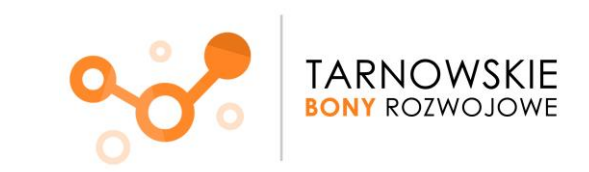

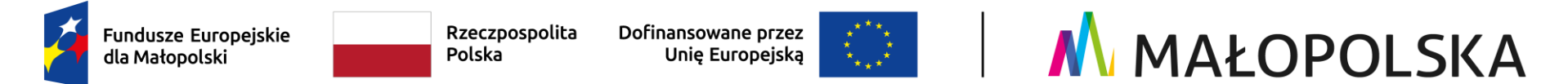

Pojawi się strona startowa Twojego profilu w Systemie obsługi bonów rozwojowych.

W celu aktywacji konta przy pierwszym logowaniu do systemu należy kolejno przejść poprzez zakładki.

9. Zakładka Start -> aby przejść dalej naciśnij w prawym dolnym rogu Dalej.

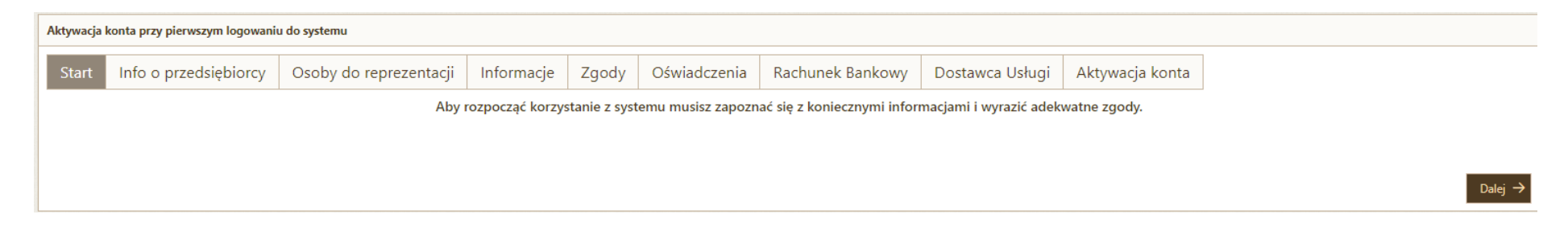

# 10. W zakładce Info o przedsiębiorcy pojawią się dane zaimportowane z BUR. Naciśnij przycisk Dalej.

| Start Info o przedsiębiorcy Osoby do reprezentacji Informacje Zgody Oświadczenia Rachunek Bankowy Dostawca Usługi Aktywacja konta   Dane identyfikacyjne     Nazwa:   NiP:   Regon:   Email:     Dane teladresowe     Miejscowość:   Kraj:   Polska   Województwo:   Mojewództwo:   Mojewództwo:   Powiat:   Gmina: | Aktywacja konta przy pierwszym logowaniu do systemu      |                                                 |                                                         |                 |            |       |              |                  |                 |                 |  |
|----------------------------------------------------------------------------------------------------|----------------------------------------------------------|-------------------------------------------------|---------------------------------------------------------|-----------------|------------|-------|--------------|------------------|-----------------|-----------------|--|
| Dane identyfikacyjne         Nazwa:         NIP:         Regon:         Email:         Dane teleadresowe         Miejscowość:         Kraj:       Polska         Województwo:       matopolskie         Powiat:       Powiat:         Mr lokalu:       Gmina:                                                       | Start                                                    | Info o przedsiębior                             | rcy Osoby d                                             | o reprezentacji | Informacje | Zgody | Oświadczenia | Rachunek Bankowy | Dostawca Usługi | Aktywacja konta |  |
| Nazwa:   NIP:   Regon:   Email:     Dane teleadresowe     Miejscowość:   Kod pocztowy   Ulica:   Nr domu:   Nr domu:   Nr lokalu:     Gmina:                                                                                                    | Dane ider                                                | ityfikacyjne                                    |                                                         |                 |            |       |              |                  |                 |                 |  |
| Email:       Email:       Dane teleadresowe       Miejscowość:       Kod pocztowy       Ulica:       Nr domu:       Nr lokalu:                                                                                                    | Nazwa:<br>NIP:<br>Regon:                                 |                                                 |                                                         |                 |            |       |              |                  |                 |                 |  |
| Miejscowość:     Kraj:     Polska       Kod pocztowy     Województwo: małopolskie       Ulica:     Powiat:       Nr domu:     Gmina:                                                                                                    | Email:                                                   | adresowe                                        |                                                         |                 |            |       |              |                  |                 |                 |  |
|                                                                                                    | Miejscow<br>Kod pocz<br>Ulica:<br>Nr domu:<br>Nr lokalu: | sáriesowe<br>psści<br>kraj<br>Woj<br>Pow<br>Gmi | ; Polska<br>jewództwo: <b>małopol:</b><br>viat:<br>ina: | skie            |            |       |              |                  |                 |                 |  |

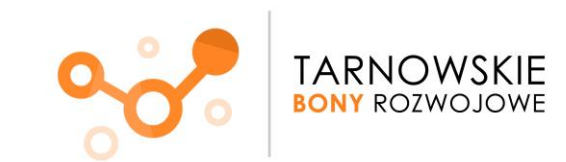

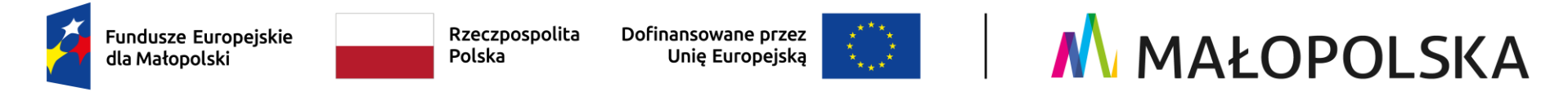

11. W zakładce **Osoby do reprezentacji** po naciśnięciu przycisku **Dodaj osobę** wprowadzisz dane osoby/osób reprezentującej/cych firmę. Najczęściej jest to właściciel Przedsiębiorstwa.

Po wprowadzeniu odpowiednich danych naciśnij przycisk Zapisz.

| Aktywacja k | conta przy pierwszym logowani | u do systemu                                                                                                    |                                    |           |              |                  |                 |                 |       |
|-------------|-------------------------------|----------------------------------------------------------------------------------------------------|------------------------------------|-----------|--------------|------------------|-----------------|-----------------|-------|
| Start       | Info o przedsiębiorcy         | Osoby do reprezentacji                                                                                          | Informacje                         | Zgody     | Oświadczenia | Rachunek Bankowy | Dostawca Usługi | Aktywacja konta |       |
| + Dodaj o   | osobę.                        |                                                                                                    |                                    |           |              |                  |                 |                 |       |
| Pos.        | lmię i nazwisko               |                                                                                                    | Sposób<br>reprezentacji/Stanowisko |           |              |                  |                 |                 |       |
| (Nie znale  | ziono elementów)              |                                                                                                    |                                    |           |              |                  |                 |                 |       |
| ← Wstecz    |                               |                                                                                                    |                                    |           |              |                  |                 |                 | Dalej |
|             |                               |                                                                                                    |                                    |           |              |                  |                 |                 |       |
|             |                               | 100 million 100 million 100 million 100 million 100 million 100 million 100 million 100 million 100 million 100 |                                    |           |              |                  |                 |                 |       |
|             |                               | Wprow                                                                                                    | adź dane oso                       | by reprez | entującej    |                  |                 |                 |       |
|             |                               | Imię: *                                                                                                    |                                    | L         |              |                  |                 |                 |       |
|             |                               | Nazwisko:                                                                                                    | ×                                  |           |              |                  |                 |                 |       |
|             |                               | Sposób re                                                                                                    | prezentacji/Stanowi                | sko: *    |              |                  |                 |                 |       |
|             |                               | 🗸 Zapis                                                                                                    | z                                  | 743<br>   |              |                  | r → Anuluj      |                 |       |
|             |                               |                                                                                                    | _                                  |           |              |                  |                 |                 |       |

Po zapisaniu wprowadzonych danych w zakładce Osoby do reprezentacji pojawi się wskazana przez Ciebie osoba.

Przejdź Dalej.

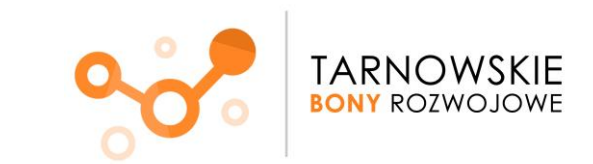

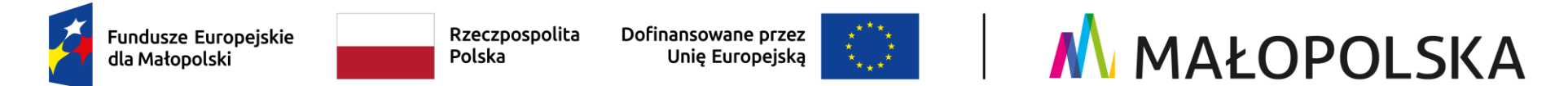

### 12. Zakładka Informacje. Naciśnij przycisk Dalej.

| Start       Info o przedsiębiorcy       Osoby do reprezentacji       Informacje       Zgody       Oświadczenia       Rachunek Bankowy       Dostawca Usługi       Aktywacja konta         Przejdź dalej.       Aktywacja konta       Aktywacja konta       Aktywacja konta       Aktywacja konta | Aktywacja I | ıktywacja konta przy pierwszym logowaniu do systemu |                        |            |       |              |                  |                 |                 |  |  |  |
|----------------------------------------------------------------------------------------------------|-------------|-----------------------------------------------------|------------------------|------------|-------|--------------|------------------|-----------------|-----------------|--|--|--|
| Przejdź dalej.                                                                                                    | Start       | Info o przedsiębiorcy                               | Osoby do reprezentacji | Informacje | Zgody | Oświadczenia | Rachunek Bankowy | Dostawca Usługi | Aktywacja konta |  |  |  |
|                                                                                                    | Drzeidź d   | alai                                                |                        |            |       |              | l                | 1               |                 |  |  |  |
|                                                                                                    |             | arej.                                               |                        |            |       |              |                  |                 |                 |  |  |  |

#### 13. Zakładka Zgody.

Zapoznaj się z Oświadczeniem Uczestnika projektu oraz wyraź zgodę na komunikację w formie elektronicznej. **Zatwierdź** je poprzez zaznaczenie kwadratu z lewej strony ekranu. Następnie naciśnij przycisk **Dalej.** 

Aktywacja konta przy pierwszym logowaniu do systemu Start Info o przedsiębiorcy Osoby do reprezentacji Informacje Oświadczenia Rachunek Bankowy Dostawca Usługi Aktywacja konta  $\checkmark$ Klauzula informacyjna - założenie konta w systemie Zgodnie z art. 13 ust.1-2 i 14 ust. 1-2 RODO informuje sie, że: 1. Administratorem Pani/Pana danych osobowych przetwarzanych w ramach zbiorów danych pn. "Tarnowskie Bony Rozwojowe", w ramach Projektu pn. "Tarnowskie Bony Rozwojowe" współfinansowanego ze środków Europejskiego Funduszu Społecznego Plus; Priorytet FEMP.06. Fundusze europejskie dla rynku pracy, edukacji i włączenia społecznego; Działanie FEMP.06.06 Rozwój kompetencji kadr i adaptacja do zmian jest Fundacja Rozwoju Regionu Rabka z siedzibą w Rabce – Zdroju, KRS: 0000045823, z adresem: ul. Orkana 20F/1, 34-700 Rabka - Zdrój, dane do kontaktu: ul. Orkana 20F/1, 34-700 Rabka - Zdrój, tel. 18 26 777 39, zwana dalej "Fundacją". 2. Przetwarzanie danych osobowych jest zgodne z prawem i spełnia warunki, o których mowa w art. 6 ust. 1 lit. c) oraz art. 9 ust. 2 lit. g) Rozporządzenia Parlamentu Europejskiego i Rady (UE) 2016/679 (RODO) – dane osobowe są niezbędne do założenia konta w systemie informatycznym obsługi Projektu na podstawie: • ustawy z dnia 28 kwietnia 2022 r. o zasadach realizacji zadań finansowanych ze środków europejskich w perspektywie finansowej 2021- 2027 • rozporządzenia Parlamentu Europejskiego i Rady (UE) 2021/1060 z dnia 24 czerwca 2021 r. ustanawiające wspólne przepisy dotyczące Europejskiego Funduszu Rozwoju Regionalnego, Europejskiego Funduszu Spolecznego Plus, Funduszu Spójności, Funduszu na rzecz Sprawiedliwej Transformacji i Europejskiego Funduszu Morskiego, Rybackiego i Akwakultury, a także przepisy finansowe na potrzeby tych funduszy oraz na potrzeby Funduszu Azylu, Migracji i Integracji, Funduszu Bezpieczeństwa Wewnetrznego i Instrumentu Wsparcia Finansowego na rzecz Zarzadzania Granicami i Polityki Wizowej • rozporządzenia Parlamentu Europejskiego i Rady (UE) 2021/1057 z dnia 24 czerwca 2021 r. ustanawiające Europejski Fundusz Społeczny Plus (EFS+) oraz uchylające rozporządzenie (UE) nr 1296/2013. 3. Pani/Pana dane osobowe, które nie zostały pozyskane bezpośrednio od Pani/Pana, pochodzą z Bazy Usług Rozwojowych prowadzonej przez Polską Agencję Rozwoju Przedsiębiorczości. 4. Dane osobowe będą przechowywane do momentu zakończenia realizacji projektu i jego rozliczenia oraz do momentu zamknięcia i rozliczenia programu Fundusze Europejskie dla Małopolski 2021-2027 oraz zakończenia okresu trwałości dla projektu i okresu archiwizacyjnego w zależności od tego, która z tych dat nastąpi później. 5. Podanie danych ma charakter dobrowolny, aczkolwiek jest wymagane do utworzenia konta w systemie obsługi Projektu a konsekwencją odmowy ich podania jest brak możliwości założenia konta w systemie obsługi Projektu a w konsekwencją udzielenia wsparcia w ramach Projektu. Przetwarzanie Pani/Pana danych wrażliwych odbywa się na podstawie wyrażonej przez Panią/Pana wyraźnej zgody. Wyrażona przez Panią/Pana zgoda może zostać przez Panią/Pana w każdym czasie cofnięta, nie wpływa to jednak na ważność przetwarzania, które odbyło sie na podstawie zgody przed jej cofnieciem. 6. Przysługuje Pani/Panu prawo dostępu do treści swoich danych oraz prawo ich: sprostowania, usunięcia lub ograniczenia przetwarzania oraz prawo do wniesienia sprzeciwu wobec przetwarzania, a także prawo do przenoszenia danych, zgodnie z art. 15, 16, 18, 21 RODO. 7. W przypadku uznania, że przetwarzanie Pani/Pana danych osobowych narusza przepisy RODO, przysługuje Pani/Panu prawo wniesienia skargi do Prezesa Urzędu Ochrony Danych Osobowych na adres: ul. Stawki 2, 00-193 Warszawa 8. Pani/Pana dane osobowe mogą zostać ujawnione innym podmiotom upoważnionym na podstawie przepisów prawa takich jak podmioty/organy uprawnione do kontroli, realizacji projektu. 9. Dane osobowe nie będą przetwarzane w sposób zautomatyzowany, w tym również profilowane. 10. Zbiory danych osobowych, o których mowa w pkt. 1, obejmują następujące dane: imiona, nazwisko, adres e-mail; nr telefonu; rachunek bankowy. 11. Dane osobowe mogą być przetwarzane przez uprawnionych pracowników Fundacji. Zgoda na komunikację elektroniczną W imieniu Przedsiębiorcy/Pracodawcy, którego reprezentuje wyrażam zgodę na komunikacje w formie elektronicznej tj. poprzez system obsługi bonów lub drogą mailową (na adres e-mail wskazany w systemie obsługi bonów). ← Wstecz

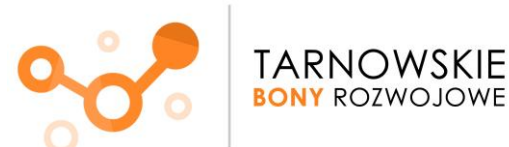

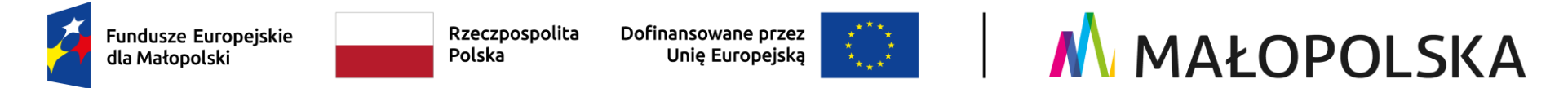

### 14. Zakładka Oświadczenia.

Zatwierdź oświadczenie o zapoznaniu się i akceptacji postanowień Regulaminu poprzez zaznaczenie kwadratu z lewej strony ekranu. Następnie przejdź **Dalej.** 

| Aktywacja                                                                                                    | Aktywacja konta przy pierwszym logowaniu do systemu |                        |            |       |              |                  |                 |                 |  |  |  |  |
|----------------------------------------------------------------------------------------------------|-----------------------------------------------------|------------------------|------------|-------|--------------|------------------|-----------------|-----------------|--|--|--|--|
| Start                                                                                                    | Info o przedsiębiorcy                               | Osoby do reprezentacji | Informacje | Zgody | Oświadczenia | Rachunek Bankowy | Dostawca Usługi | Aktywacja konta |  |  |  |  |
| * Akceptacja regulaminu wsparcia<br>Oświadczam, że zapoznałam/em oraz akceptuję postanowienia aktualnego Regulaminu współfinansowania usług rozwojowych w ramach Podmiotowego Systemu Finansowania dla FEM 2021-2027 ze środków Europejskiego Funduszu Społecznego Plus projektu<br>"Tarnowskie Bony Rozwojowe" wraz z załącznikami. |                                                     |                        |            |       |              |                  |                 |                 |  |  |  |  |
| Regulamin wraz z załącznikami znajdziesz na stronie: www.frrr.pl/projekty/tbr                                                                                                    |                                                     |                        |            |       |              |                  |                 |                 |  |  |  |  |
| ← Wstec                                                                                                    | z                                                   |                        |            |       |              |                  |                 |                 |  |  |  |  |

### 15. Zakładka Rachunek bankowy.

Uzupełnij dane dotyczące posiadanego firmowego rachunku bankowego.

Pamiętaj! Wskazany na tym etapie rachunek bankowy jest rachunkiem, z którego wpłacisz wkład własny do Projektu.

| Aktywacja konta przy pierwszym logowaniu do systemu |                       |                        |            |       |              |                  |                 |                 |  |  |
|-----------------------------------------------------|-----------------------|------------------------|------------|-------|--------------|------------------|-----------------|-----------------|--|--|
| Start                                               | Info o przedsiębiorcy | Osoby do reprezentacji | Informacje | Zgody | Oświadczenia | Rachunek Bankowy | Dostawca Usługi | Aktywacja konta |  |  |
| Nazwa ban                                           | ku: *                 |                        |            |       |              |                  |                 |                 |  |  |
| Nr rachunk                                          | u: *                  |                        |            |       |              |                  |                 |                 |  |  |
| ← Wstee                                             | z                     |                        |            |       |              |                  |                 |                 |  |  |

Naciśnij przycisk **Dalej.** 

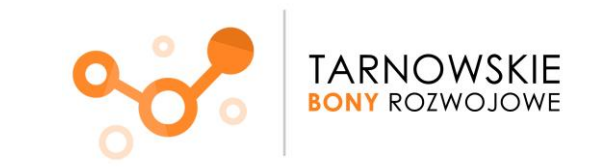

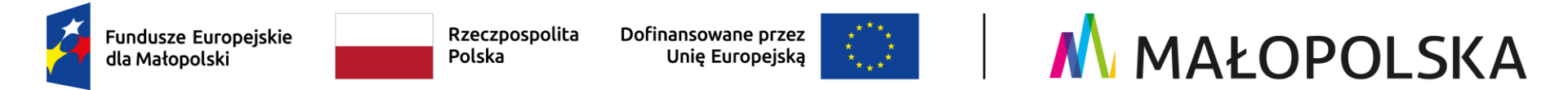

16. Zakładka **Dostawca Usługi** dedykowana jest dla firm szkoleniowych.

# TA ZAKŁADKA DOTYCZY WYŁĄCZNIE FIRM SZKOLENIOWYCH ŚWIADCZĄCYCH USŁUGI ROZWOJOWE W PROJEKCIE!

Jeśli nie będziesz świadczyć usług rozwojowych, nie zaznaczaj tej opcji. Przejdź do punktu 18 tej instrukcji

| Aktywacja konta przy pierwszym logowaniu do systemu                |                       |                        |            |       |              |                  |                 |                 |  |  |  |
|--------------------------------------------------------------------|-----------------------|------------------------|------------|-------|--------------|------------------|-----------------|-----------------|--|--|--|
| Start                                                              | Info o przedsiębiorcy | Osoby do reprezentacji | Informacje | Zgody | Oświadczenia | Rachunek Bankowy | Dostawca Usługi | Aktywacja konta |  |  |  |
|                                                                    |                       |                        |            |       |              |                  |                 |                 |  |  |  |
| Zaznacz jeżeli chcesz świadczyć usługi rozwojowe (Dostawca Usługi) |                       |                        |            |       |              |                  |                 |                 |  |  |  |
|                                                                    | _                     |                        |            |       |              |                  |                 |                 |  |  |  |
| ← Wstec                                                            | z                     |                        |            |       |              |                  |                 |                 |  |  |  |

17. Jeżeli zaznaczyłeś opcję związaną ze świadczeniem usług rozwojowych (NA POPRZEDNIM EKRANIE) koniecznym będzie **zaakceptowanie Regulaminu wsparcia**.

- Akceptacja Regulaminu przez Dostawcę Usług stanowi jednoczesne zawarcie przez niego z Operatorem umowy
  powierzenia przetwarzania danych osobowych, w brzmieniu określonym w załączniku nr 6 do Regulaminu. Dla swojej
  ważności umowa ta wymaga złożenia podpisu elektronicznego przez osoby umocowane do reprezentacji Dostawcy Usług i
  Operatora.
- Pobierz plik Regulaminu
- Podpisz go zgodnie z reprezentacją Twojego podmiotu
- Załaduj plik podpisanego Regulaminu

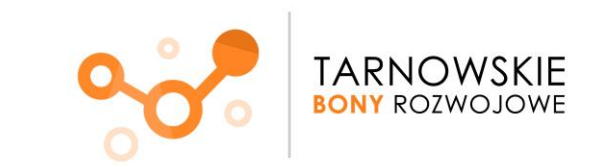

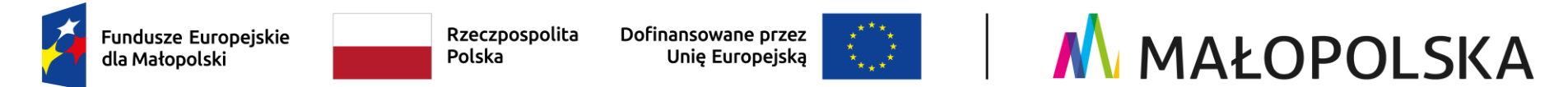

18. Zakładka Aktywacja konta. Naciśnij przycisk Zatwierdź dane i aktywuj konto.

| Aktywacja konta przy pierwszym logowaniu do systemu |                                                                                                    |                        |            |       |              |                  |                 |                 |  |  |  |
|-----------------------------------------------------|----------------------------------------------------------------------------------------------------|------------------------|------------|-------|--------------|------------------|-----------------|-----------------|--|--|--|
| Start                                               | Info o przedsiębiorcy                                                                                                    | Osoby do reprezentacji | Informacje | Zgody | Oświadczenia | Rachunek Bankowy | Dostawca Usługi | Aktywacja konta |  |  |  |
|                                                     | Naciśnięcie poniższego przycisku spowoduje wysłanie zgód, oświadczeń oraz informacji o świadczeniu usług rozwojowych, a następnie aktywację konta. |                        |            |       |              |                  |                 |                 |  |  |  |
|                                                     | D Zatwierdź dane i aktywuj konto                                                                                                    |                        |            |       |              |                  |                 |                 |  |  |  |
| ← Wstee                                             | z                                                                                                    |                        |            |       |              |                  |                 |                 |  |  |  |

## Gratulujemy!

Twoje konto w Systemie obsługi bonów rozwojowych "Tarnowskie Bony Rozwojowe" jest **aktywne** i możesz korzystać z jego funkcji

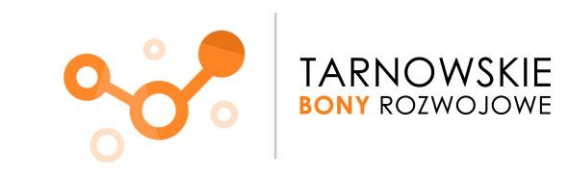